## 操作マニュアル 石巻圏ふるさと映像館

## 1 検索画面

| 石巻圏ふるさと映像館                            |                                                        |                                       |             | 1                                             |
|---------------------------------------|--------------------------------------------------------|---------------------------------------|-------------|-----------------------------------------------|
| 時代 ジャンル<br>すべて ✔ すべてのジャンル ✔           | <sup>地域</sup> 形式<br>すべての地域 ✔ 静止画                       | 行数 キーワード<br>20 ♥                      |             | 検索                                            |
|                                       | <<前ページ 1/                                              | 174 次ページ >>                           | 3           | 抽出件数:3477 件                                   |
|                                       |                                                        | <u> </u>                              |             | 地域                                            |
|                                       | <ul> <li>◎ 平成23年撮影 女川</li> <li>◎ 平成23年撮影 女川</li> </ul> | 駅(1) 駅舎<br>駅(2) 駅舎                    |             | 女川町<br>女川町                                    |
|                                       | ▶ ● 平成23年撮影 女川調                                        | 駅(3)駅舎                                |             | 女川町                                           |
|                                       | ■◎ 平成22年撮影 女川調                                         | 駅(4) 「海ぼたる」ライトアップ                     |             | 女川町                                           |
| 2                                     | ● 平成22年歳が 女川の<br>● 平成23年撮影 女川の                         | 駅(5) 「海はたる」フキアアッス<br>駅(6) 駅前の海上獅子舞力!? | <b>⊐</b> `) | シバー ジョン ション ション ション ション ション ション ション ション ション シ |
|                                       | ■ 〒/223年撮影 女川!                                         | 駅(7)駅前の海上獅子舞力U                        | ヨン<br>ヨン    | 女川町                                           |
| 平成23年撮影 女川駅(1) 駅舎                     | 🔊 昭和35年撮影 チリ地                                          | 1震津波が到達する直前の女                         |             | 女川町                                           |
| 女川駅の駅舎(平成23年1月撮影)                     | 💼 昭和35年撮影 チリ地                                          | 2震津波到達後の旧消防署前(                        | (女川町)       | 女川町                                           |
| 【時 代】平成<br>【 + 公 糖】 字数                | 💼 昭和40年代中頃の白                                           | 山神社例大祭(女川町)                           |             | 女川町                                           |
|                                       | ■ 昭和40年代女川実業                                           | 団による芋煮会(女川町)                          |             | 女川町                                           |
| 【地 域】女川町<br>【地 区】女川町                  | 1 1 1 1 1 1 1 1 1 1 1 1 1 1 1 1 1 1 1                  | 山神社例大祭(女川町)                           |             | 女川町                                           |
| 【 提供者名】運営委員/赤間満氏(女川町教育<br>委員会生涯学習課)   | ◎ 昭和40年代中頃の日                                           | 山神社例大衆(女川町)<br>山神社(御大恕(女川町)           |             | タ川町                                           |
| - 小玉焼いいまだたねお窓たいています                   | ■ 昭和46年女川湾バノ                                           | □14111/1/1,示\ス/1-1/                   |             | 女川町                                           |
| この画像には着作種が発生しています。<br>無断でのコピーはお断りします。 | ▲ 昭和46年女川湾バノき                                          | 5マ写真(中)                               |             | 女川町                                           |
|                                       | 💼 昭和46年女川湾バノ:                                          | ラマ写真(左)                               |             | 女川町                                           |
|                                       | 💼 平成22年撮影 矢本劇                                          | 駅の駅舎(2)                               |             | 旧石巻市                                          |
|                                       | ■ 平成21年撮影 東松島                                          | 島市矢本給食センター(51)                        |             | 矢本地区                                          |
|                                       | ◎ 平成21年撮影 東松5                                          | 局市矢本給貨センター(50)                        |             | (4) 矢本地区                                      |
|                                       |                                                        | 174 次ページ>>                            |             | 抽出件数 : 3477 件                                 |
|                                       | Copyright (c) Ishinomaki Audi                          | o-Visual Center,All rights rese       | erved.      |                                               |
| ① 検索方法                                |                                                        | ② 詳細情報表示                              | 欄           |                                               |
| 下記の検索条件を設定して、検索ボ                      | <b>、</b> タンを                                           | 静止画・動画の調                              | 羊細情報を表示     | します                                           |
| クリックすると条件と一致したデー                      | ·夕が検索結果                                                | 静止画の場合は画                              | 酸をクリックす     | すると拡大表示できます。                                  |
| 一覧へ表示されます。                            |                                                        | 動画の場合は再生                              | ボタンで動画を     | 再生することができます。                                  |
| ※複数の条件を指定することも可能                      | です。                                                    |                                       |             |                                               |
| 時代 撮影された時代(明治                         | 台・大正・昭和・                                               | ③ ページ遷移                               |             |                                               |
| 平成)を選択します。                            | 0                                                      | [前ページ]ボタン                             | / 前ページの     | Dデータを表示します。                                   |
| ジャンル ジャンルを選択しま                        | す。                                                     | [次ページ]ボタン                             | / 次ページの     | Dデータを表示します。                                   |
| 地域 撮影された地域を選                          | 択します。                                                  |                                       |             |                                               |
| 形式 形式 (静止画・動画)                        | を選択します。                                                | ④ 検索結果一覧                              |             |                                               |
| 行数 一覧へ表示する行数                          | (10•20•50•                                             | 検索条件にあった                              | :静止画・動画     | i情報を表示します。                                    |
| 100)を選択します                            | •<br>•                                                 | タイトルにマウス                              | スポインタを合     | わせクリックすると                                     |
| 文字列 検索キーワードを入                         | <br>カします。                                              | 詳細情報表示欄に                              | 静止画・動画の     | D詳細情報が表示されます                                  |
|                                       |                                                        |                                       |             |                                               |

## 2 活用について

| 時代<br>すべて 🗸                         | ジャンル<br>すべてのジャンル                                                                                                    | 地域<br><b>&gt;</b> すへ                                                                                                    | ての地域 🗸                                                  | 形式<br>静止画 🗸                                | 行数 ≠                               | ーワード                                                                                                    |                                                                                                    | 検索                                                                                                    |                                 |                                          |
|-------------------------------------|----------------------------------------------------------------------------------------------------|----------------------------------------------------------------------------------------------------|---------------------------------------------------------|--------------------------------------------|------------------------------------|----------------------------------------------------------------------------------------------------|----------------------------------------------------------------------------------------------------|----------------------------------------------------------------------------------------------------|---------------------------------|------------------------------------------|
|                                     |                                                                                                    |                                                                                                    |                                                         |                                            | 'tro'u                             | 5755                                                                                                    |                                                                                                    | ***                                                                                                    |                                 |                                          |
|                                     |                                                                                                    |                                                                                                    | << 80. < >                                              | 1/1                                        | 4                                  | <u>л</u> ьь                                                                                                    |                                                                                                    |                                                                                                    |                                 |                                          |
|                                     |                                                                                                    |                                                                                                    | 意 渡波小校門                                                 | の行事予定                                      | ^                                  |                                                                                                    |                                                                                                    | 旧石巻市                                                                                                    |                                 |                                          |
|                                     |                                                                                                    |                                                                                                    | 動 壁画が描か                                                 | れた渡波小校報                                    | 舎                                  |                                                                                                    |                                                                                                    | 旧石巻市                                                                                                    |                                 |                                          |
|                                     |                                                                                                    |                                                                                                    | 意 渡波小 校舎                                                | きの壁画03                                     |                                    |                                                                                                    |                                                                                                    | 旧石巻市                                                                                                    |                                 |                                          |
| and the second second               |                                                                                                    |                                                                                                    | ■ 渡波小 校書<br>■ 渡波小 校書                                    | 5の壁画02<br>5の壁画01                           |                                    |                                                                                                    |                                                                                                    | 旧石巻市                                                                                                    |                                 |                                          |
| 壁画が描かれた                             | :渡波小校舎                                                                                                    |                                                                                                    | 🏮 懐かしの校舎                                                | 舎写真展(89)(                                  | (渡波小学校)                            |                                                                                                    |                                                                                                    | 旧石巻市                                                                                                    |                                 |                                          |
| 4月末、児童、卒<br>校舎4階をふさし                | S業生、ボランティアが<br>いでいる板に壁画を描                                                                                                    | 一緒になって                                                                                                    |                                                         | 影 - <del>王 巻ま</del> 立派<br>「百 日 <b>子。</b> 」 |                                    | シーマレナイ                                                                                                    |                                                                                                    | ー <sub>ロ工業士</sub><br>ト                                                                                                    | がまーナン                           | *+                                       |
| 【時 代】                               | 平成<br>地理                                                                                                    | 2                                                                                                    | <ol> <li>1 Γ/V</li> <li>◎ 平成12年撮</li> </ol>             | 頃日 をジ<br>影 石巻市立派                           | レンン<br>度波小学校全計                     | くりつと圧(<br><sup>素</sup>                                                                                                    | 則に回家のう                                                                                                    |                                                                                                    | が衣小され                           | より。                                      |
| [小公類]                               | <u> </u>                                                                                                    |                                                                                                    | - 4 643476 - 120878                                     | ne la l'Anné Stadoude la P                 | on and states of th                | 80<br>                                                                                                    |                                                                                                    | 1                                                                                                    |                                 |                                          |
| ムネイル                                |                                                                                                    |                                                                                                    |                                                         |                                            |                                    |                                                                                                    |                                                                                                    |                                                                                                    |                                 |                                          |
| タイトル                                | $\checkmark$                                                                                                    |                                                                                                    |                                                         |                                            |                                    |                                                                                                    |                                                                                                    |                                                                                                    |                                 |                                          |
| 概要                                  |                                                                                                    |                                                                                                    |                                                         |                                            |                                    |                                                                                                    |                                                                                                    |                                                                                                    |                                 |                                          |
| 【時代】                                | • • 撮影                                                                                                    | 年代                                                                                                    |                                                         |                                            |                                    |                                                                                                    |                                                                                                    |                                                                                                    |                                 |                                          |
| 大分稻                                 | 1                                                                                                    | + /11                                                                                                    |                                                         |                                            |                                    |                                                                                                    |                                                                                                    |                                                                                                    |                                 |                                          |
|                                     |                                                                                                    |                                                                                                    |                                                         |                                            |                                    |                                                                                                    |                                                                                                    | 抽出件数・9件                                                                                                    |                                 |                                          |
| 小分類                                 | $1 \cdot \cdot \cdot \circ$                                                                                                    | ヤンル                                                                                                    |                                                         |                                            |                                    |                                                                                                    |                                                                                                    | JULLI 1 20 . 9 / F                                                                                                    |                                 |                                          |
|                                     |                                                                                                    |                                                                                                    | イレート                                                    | ato the                                    |                                    |                                                                                                    | ET                                                                                                    |                                                                                                    |                                 |                                          |
| 「地域」·                               | ・・旧石                                                                                                    | <b>苍</b> 田• 但                                                                                                    | 니비스                                                     | etc·天                                      | : 本地区                              | ・女川町に                                                                                                    | ~/>                                                                                                    |                                                                                                    |                                 |                                          |
| 【地域】<br>【地区】・                       | ・・旧石<br>・・・旧石                                                                                                    | を中・祖<br>巻市・沪                                                                                                    | 北地区                                                     | etc・六<br>etc・矢                             | :本地区<br>:本地区                       | ・女川町に<br>・女川町に                                                                                                    | -//<br>Eカゝ                                                                                                    |                                                                                                    |                                 |                                          |
| 【地域】<br>【地区】・<br>【提供者               | ・・旧石<br>・・旧石<br>名】・・・                                                                                                    | を中・伊<br>巻市・河<br>撮影者                                                                                                    | 北地区                                                     | etc・大<br>etc・矢                             | :本地区<br>:本地区                       | ・女川町に<br>・女川町に                                                                                                    | ニカ<br>Eカゝ                                                                                                    |                                                                                                    |                                 |                                          |
| 【地政】・<br>【地区】・<br>【提供者              | ・・旧石<br>イン・旧石<br>名】・・・<br>ル画 <b>像を</b>                                                                                                    | を<br>市・<br>液<br>満<br>影者<br>ク<br>リック                                                                                                    | 北地区                                                     | etc・矢<br>etc・矢                             | 本地区                                | ・女川町福                                                                                                    | באלא<br>דעלא                                                                                                    |                                                                                                    |                                 |                                          |
| 1地域]<br>【地区】・<br>【提供者<br>ムネイ        | ・・旧石<br>・・旧石<br>名】・・・<br>ル画像を                                                                                                    | を<br>市・<br>液<br>満<br>影者<br>ク<br>リック                                                                                                    | 北地区                                                     | etc·矢<br>etc·矢                             | :本地区<br>:本地区                       | ・女川町福<br>・女川町福<br><u>拡大され</u> 7                                                                                                    | Eガン<br>Eガン<br><mark>と画像が表示</mark>                                                                                                    | 、<br>されます                                                                                                    | •<br>•                          |                                          |
| 「地域」・<br>【地区】・<br>【提供者<br>ムネイ       | ・・旧石<br>・・旧石<br>名】・・・<br>ル画像を                                                                                                    | を<br>市・<br>液<br>満<br>影者<br>クリック                                                                                                    | 11.地区<br>「北地区<br>すると                                    | etc·矢<br>etc·矢                             | 本地区                                | ・女川町福<br>・女川町福<br><u>拡大され</u> が                                                                                                    | Eが<br>Eが<br>こ画像が表示                                                                                                    | *されます                                                                                                    | ò.                              |                                          |
| 「地域」・<br>【地区】・<br>【提供者<br>ムネイ       | ・・旧石<br>イン・旧石<br>名】・・・<br>ル画像を                                                                                                    | を<br>市・<br>液<br>満<br>影者<br>クリック                                                                                                    | 11.地区<br>「北地区<br>すると                                    | etc·矢<br>etc·矢                             |                                    | ・女川町福<br>・女川町福<br><u>拡大され</u> 7                                                                                                    | -~~<br>E力、<br>こ画像が表示                                                                                                    | されます                                                                                                    | •<br>•                          |                                          |
| 1地域]・<br>【地区】・<br>【提供者<br>ムネイ       | ・・旧石<br>イン・旧石<br>イン・・<br>ル画像を                                                                                                    | を<br>市・<br>液<br>満<br>影者<br>ク<br>リック<br>い<br>、<br>、<br>、<br>、<br>、<br>、<br>、<br>、<br>、<br>、<br>、<br>、<br>、                                                                                                    | 11.地区<br>「北地区<br>すると                                    | etc·矢<br>etc·矢                             | :本地区<br>:本地区                       | ・女川町福<br>・女川町福<br>拡大され7                                                                                                    | <br>Eカ <sup>3</sup><br>こ画像が表示                                                                                                    | されます                                                                                                    | с<br>С                          |                                          |
| 「地域」・<br>【地区】・<br>【提供者<br>ムネイ       | ・・旧石<br>・・旧石<br>名】・・・<br>ル画像を                                                                                                    | を<br>市・<br>液<br>満<br>影者<br>クリック                                                                                                    | 11.地区<br>「北地区<br>すると                                    | etc·矢<br>etc·矢                             | :本地区<br>:本地区                       | <ul> <li>・安川町福</li> <li>・安川町福</li> <li>拡大されが</li> </ul>                                                                                                    | AW<br>EDか<br>と画像が表示                                                                                                    | tonst                                                                                                    | o<br>O                          |                                          |
| [地域]<br>【地区】·<br>【提供者               | ・・旧石<br>イン・旧石<br>名】・・・<br>ル画像を                                                                                                    | を<br>市・<br>液<br>満<br>影者<br>クリック<br>い<br>の<br>の<br>の<br>の<br>の<br>の<br>の<br>の<br>の<br>の<br>の<br>の<br>の                                                                                                    | 11.地区<br>「北地区<br>すると                                    | etc·矢<br>etc·矢                             |                                    | <ul> <li>・安川町福</li> <li>・安川町福</li> <li>拡大された</li> </ul>                                                                                                    | <br>E力ゝ<br>と画像が表示                                                                                                    | tonst                                                                                                    | o                               |                                          |
| 1地域]・<br>【地区】・<br>【提供者<br>ムネイ       | ・・旧石<br>イン・旧石<br>名】・・・<br>ル画像を                                                                                                    | を<br>市・<br>液<br>満<br>影者<br>クリック<br>の<br>り<br>ック                                                                                                    | 11.地区<br>「北地区<br>すると                                    | etc·矢<br>etc·矢                             | :本地区<br>:本地区                       | <ul> <li>・安川町福</li> <li>・安川町福</li> <li>・安川町福</li> <li>拡大された</li> </ul>                                                                                                    | ED<br>ED<br>こ画像が表示                                                                                                    |                                                                                                    | •<br>•                          |                                          |
| 1地域]·<br>【地区】·<br>【提供者<br>ムネイ       | ・・旧石<br>イン・旧石<br>イン・・<br>ル画像を                                                                                                    | を<br>市・<br>液<br>満<br>影<br>者<br>の<br>リ<br>ッ<br>ク<br>リ<br>ッ<br>ク<br>リ<br>ッ<br>ク<br>し<br>、<br>河<br>、<br>、<br>、<br>、<br>、<br>、<br>、<br>、<br>、<br>、<br>、<br>、<br>、                                                                                                    | 11.地区<br>「北地区<br>すると                                    | etc·矢<br>etc·矢                             |                                    | <ul> <li>・安川町福</li> <li>・安川町福</li> <li>・安川町福</li> <li>・安川町福</li> </ul>                                                                                                    |                                                                                                    | tonst<br>tonst                                                                                                    | 0                               |                                          |
| 「地区」・<br>【地区】・<br>【提供者<br>ムネイ       | ・・旧石<br>イ・・旧石<br>名】・・・<br>ル画像を                                                                                                    | を<br>市・<br>液<br>満<br>影者<br>クリック<br>の<br>リック                                                                                                    | 11.地区<br>「北地区<br>すると                                    | etc·矢<br>etc·矢                             | :本地区<br>:本地区                       | <ul> <li>・安川町福</li> <li>・安川町福</li> <li>・安川町福</li> </ul>                                                                                                    | ED<br>ED<br>E<br>画像が表示                                                                                                    | tonst<br>tonst                                                                                                    | o                               |                                          |
| [地域]<br>【地区】・<br>【提供者<br>ムネイ        | ・・旧石<br>イン田石<br>名】・・・<br>ル画像を                                                                                                    | を<br>市・<br>液<br>満<br>影者<br>クリック<br>の<br>の<br>の<br>の<br>の<br>の<br>の<br>の<br>の<br>の<br>の<br>の                                                                                                    | 11.地区<br>「北地区<br>すると                                    | etc·矢<br>etc·矢                             |                                    | ・女川町福<br>・女川町福<br><u>拡大され</u> が                                                                                                    | ED<br>ED<br>C<br>画像が表示                                                                                                    |                                                                                                    | o                               |                                          |
| 「地区」<br>【地区】<br>-<br>ムネイ            | ・・旧石<br>イン・旧石<br>イン・旧石<br>イン画像を                                                                                                    | <ul> <li>本市・河</li> <li>本市・河</li> <li>オージ</li> <li>オージ<td>11.1地区<br/>「北地区<br/>すると</td><td>etc · 矢<br/>etc · 矢</td><td>:本地区<br/>:本地区</td><td><ul> <li>・安川町福</li> <li>・安川町福</li> <li>拡大された</li> </ul></td><td>FD<br/>ED<br/>C<br/>画像が表示</td><td></td><td>o<br/>o</td><td></td></li></ul> | 11.1地区<br>「北地区<br>すると                                   | etc · 矢<br>etc · 矢                         | :本地区<br>:本地区                       | <ul> <li>・安川町福</li> <li>・安川町福</li> <li>拡大された</li> </ul>                                                                                                    | FD<br>ED<br>C<br>画像が表示                                                                                                    |                                                                                                    | o<br>o                          |                                          |
| [地域]<br>【地区】<br>【提供者<br>ムネイ         | ・・旧石<br>イン・旧石<br>イン・<br>小画像を                                                                                                    | <ul> <li>本市・河</li> <li>港市・河</li> <li>撮影者</li> </ul>                                                                                                    | 11.1地区<br>「北地区<br>すると                                   | etc·矢<br>etc·矢                             |                                    | <ul> <li>・安川町福</li> <li>・安川町福</li> <li>拡大され/</li> </ul>                                                                                                    | ED<br>ED<br>E<br>で画像が表示                                                                                                    | tonst<br>tonst                                                                                                    | 0<br>0                          |                                          |
| 「地図」・<br>【地区】・<br>【提供者<br>ムネイ       | ・・旧石<br>イ・・旧石<br>名】・・・<br>ル画像を                                                                                                    | <ul> <li>本市・河</li> <li>・河</li> <li>参市・河</li> <li>オ</li> <li>クリック</li> <li>・</li> <li>・</li> <li>ブリック</li> <li>・</li> <li>・</li></ul>                                                                                                    | 11.地区<br>「北地区<br>すると<br>「<br>「<br>じ<br>に<br>し<br>に<br>し | etc·矢<br>etc·矢                             |                                    | <ul> <li>・安川町福</li> <li>・安川町福</li> <li>・安川町福</li> </ul>                                                                                                    | ED<br>ED<br>E<br>画像が表示                                                                                                    | tonst<br>tonst                                                                                                    | 0                               |                                          |
| 「地図」・                               | <ul> <li>・・旧石</li> <li>・・旧石</li> <li>名]・・・</li> <li>ル画像を</li> <li>「シーの像を</li> <li>「シーの像を</li> <l< td=""><td><ul> <li>本市・浜</li> <li>港市・浜</li> <li>オージー</li> <li>オージー</li>     &lt;</ul></td><td>11.1地区<br/>「北地区<br/>すると<br/>「<br/>心町<br/>「<br/>心町<br/>「<br/>北地区</td><td>etc · 大<br/>etc · 大</td><td></td><td><ul> <li>・安川町福</li> <li>・安川町福</li> <li>・安川町福</li> <li>拡大され/</li> <li>「広大され/」</li> <li>「広大され/」</li> <li>「広大され/」</li> <li>「広大され/」</li> <li>「広大され/」</li> </ul></td><td>ED<br/>ED<br/>C<br/>画像が表示</td><td></td><td>o</td><td></td></l<></ul> | <ul> <li>本市・浜</li> <li>港市・浜</li> <li>オージー</li> <li>オージー</li>     &lt;</ul>                                                                                                    | 11.1地区<br>「北地区<br>すると<br>「<br>心町<br>「<br>心町<br>「<br>北地区 | etc · 大<br>etc · 大                         |                                    | <ul> <li>・安川町福</li> <li>・安川町福</li> <li>・安川町福</li> <li>拡大され/</li> <li>「広大され/」</li> <li>「広大され/」</li> <li>「広大され/」</li> <li>「広大され/」</li> <li>「広大され/」</li> </ul>                                                                                                    | ED<br>ED<br>C<br>画像が表示                                                                                                    |                                                                                                    | o                               |                                          |
| 【地区】・<br>【地区】・<br>【提供者<br>- ムネイ     | <ul> <li>・・旧石</li> <li>・・旧石</li> <li>名]・・・</li> <li>ル画像を</li> <li>小画像を</li> <li>ぶっかった</li> </ul>                                                                                                    | を<br>市・<br>液<br>撮影者<br>クリック<br>「<br>し<br>「<br>し<br>い<br>に<br>し<br>い<br>に<br>、<br>海<br>い<br>た<br>、<br>初<br>、<br>の<br>の<br>の<br>の<br>の<br>の<br>の<br>の<br>の<br>の<br>の<br>の<br>の                                                                                                    | 11.1地区<br>「北地区<br>すると<br>「<br>心<br>「<br>に<br>地区         | etc · 大<br>etc · 大                         |                                    | <ul> <li>・安川町福</li> <li>・安川町福</li> <li>・安川町福</li> <li>拡大され方</li> <li>「「「「」」」</li> <li>「」」」</li> <li>①注意</li> <li>「「」 芳作権がる</li> </ul>                                                                                                    |                                                                                                    | * <i>intervention</i>                                                                                                    | ・<br>・<br>・<br>・<br>・<br>、<br>・ | マー・マー・マー・マー・マー・マー・マー・マー・マー・マー・マー・マー・マー・マ |
| [地域]・<br>【地区】・<br>【提供者<br>ムネイ<br>4/ | <ul> <li>・・旧石</li> <li>・・旧石</li> <li>名]・・・</li> </ul>                                                                                                    | <ul> <li>本市・河</li> <li>港市・河</li> <li>撮影者</li> </ul>                                                                                                    | 11.1地区<br>「北地区<br>すると<br>「<br>心<br>「<br>心<br>「          | etc·矢<br>etc·矢                             | 本地区                                | <ul> <li>・安川町福</li> <li>・安川町福</li> <li>・安川町福</li> <li>拡大され/</li> <li>「広大され/</li> <li>「「「「」」」</li> <li>「「」」」</li> <li>「」」</li> <li>「」」</li></ul>                                                                        | A (F )<br>E )<br>E )<br>E )<br>E )<br>E )<br>E )<br>E )<br>E                                                                                                    | State       State       State <t< td=""><td>。<br/>・<br/>・<br/>することは、</td><td>で ま</td></t<> | 。<br>・<br>・<br>することは、           | で ま                                      |
| [地域]・<br>【地区】・<br>【提供者<br>ムネイ       | <ul> <li>・・旧石</li> <li>・・旧石</li> <li>名]・・・</li> <li>ル画像を</li> <li>「い画像を</li> </ul>                                                                                                    | を<br>市・<br>液<br>撮影者<br>クリック<br>「<br>う<br>リック<br>「<br>う<br>で<br>の<br>、<br>う<br>の<br>、<br>、<br>、<br>、<br>、<br>、<br>、<br>、<br>、<br>、<br>、<br>、<br>、                                                                                                    | 11.1地区<br>「北地区<br>すると<br>「<br>「<br>「<br>「<br>「<br>本地区   | etc·矢<br>etc·矢                             | 本地区<br>本地区<br>家利用の<br>国像にに<br>の。教育 | <ul> <li>・安川町福</li> <li>・安川町福</li> <li>・安川町福</li> <li>拡大され7</li> <li>「近大され7</li> <li>「近大され7</li> <li>「近くされ7</li> <li>「近くされ7</li> <li>「しの10</li> <li>「しの10</li>     &lt;</ul> | A P<br>E 加<br>E 画像が表示<br>E 画像が表示<br>E 画像<br>E 画像が表示<br>E 画像が表示<br>E 画像が表示<br>E 画像が<br>E 画像が表示<br>E 画像が表示<br>E 画像が表示<br>E 画像<br>E 画像<br>E 画像<br>E 画像<br>E 画像<br>E 画<br>E 画<br>E 画<br>E 画<br>E 画<br>E 画<br>E 画<br>E 画 | item       item       item       item       item       item       item                                                                                                    | 。<br>・<br>・<br>することは<br>ーでお渡しし  | できま                                      |